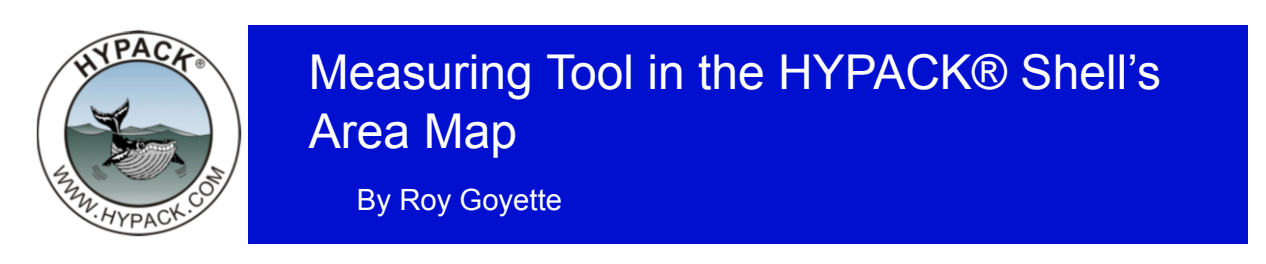

We all have a need to make a measurement in the HYPACK® Shell from time to time and the tools for doing so have been enhanced. The latest versions of HYPACK® now do this with the Measuring Tool located in the tool bars.

**To enable the Measuring Tool**, select the default cursor in the Screen Controls. If you choose any other tool from the Screen Control bar the Measuring Tool will disappear.

## FIGURE 1. Measuring Tool

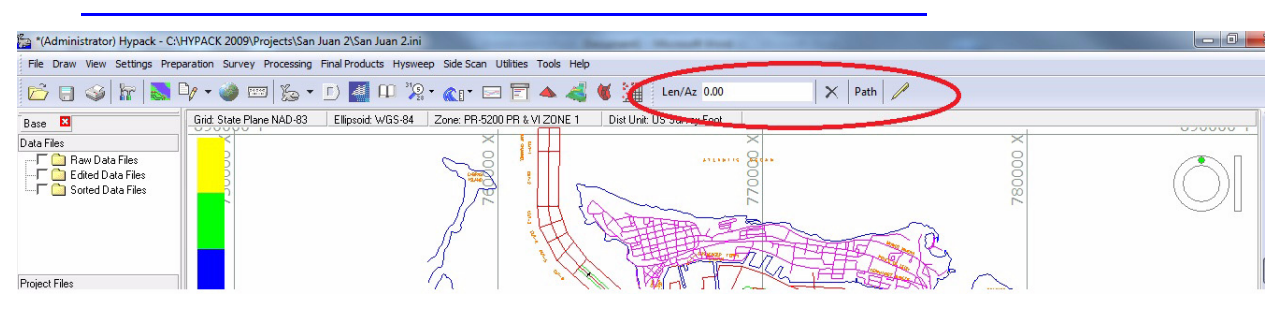

## **MEASURING DISTANCE AND AZIMUTH BETWEEN POINTS**

To measure the distance and azimuth between two points on the area map simply left-click on the first point then drag your cursor to the second point. The length and azimuth between the two points will be displayed in the Len/Az field on the tool bar.

## MEASURING A PATH

You can also measure a multi-segmented line with this tool.

- 1. Click on the Path button to the right of the Len/Az field.
- 2. Left-click on enough points to establish your path. The distance along the path will be displayed in the Len/Az field. The azimuth is, of course, of the last segment of the defined path.

FIGURE 2. Measuring a Path

**To clear this path and begin another one** click the [X] at the end of the Measuring Tool tool bar.

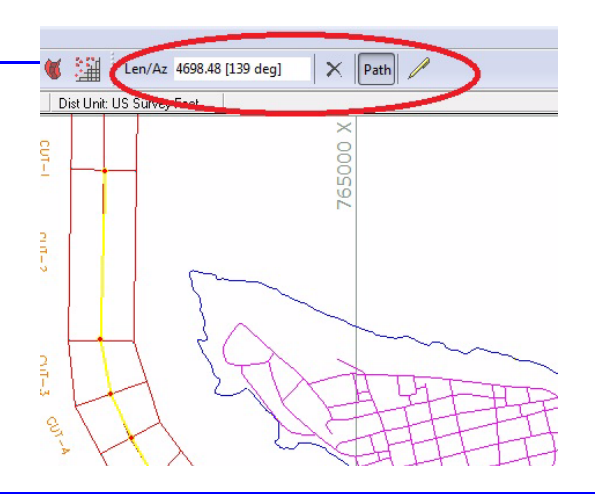